# 金山云容器解决方案

北京金山云网络技术有限公司

| 概述                        | 3  |
|---------------------------|----|
| 适用场景                      |    |
| 创建容器集群                    | 4  |
| 创建 VPC 及子网                | 4  |
| 创建安全组                     | 5  |
| 创建公网 NAT                  | 6  |
| 创建云服务器                    | 7  |
| 登录云服务器                    |    |
| 通过 ssh 访问云服务器             | 9  |
| 安装 docker-engine          | 11 |
| 创建容器                      |    |
| 将容器端口暴露到公网                | 12 |
| 安装集群管理系统                  | 14 |
| 创建 Swarm                  | 14 |
| 创建服务                      |    |
| 将服务暴露到公网                  |    |
| 使用 KS3 存储 docker 镜像       | 19 |
| 搭建企业级的镜像仓库                |    |
| 安装 Docker                 |    |
| 安装 docker-compose         |    |
| 下载安装包                     |    |
| 配置 Harbor                 | 20 |
| 配置后端存储到 KS3               | 21 |
| 配置 HTTPS                  | 22 |
| 安装并启动                     |    |
| 测试                        | 23 |
| 管理 Harbor 生命周期            |    |
| 基于 Docker 的持续集成、持续交付      |    |
| 搭建基础服务                    |    |
| 代码仓库(构建 gitlab 服务)        |    |
| 镜像仓库(构建 Docker 私有仓库服务)    | 26 |
| 代码构建(构建 Jenkins 服务)       | 26 |
| 容器集群(构建 Docker Swarm 集群)  |    |
| Demo: 基于 CI、CD 的 Flask 项目 |    |
| Gitlab 上新建项目              | 27 |
| 本地开发                      |    |
| 配置 Jenkins                |    |
| 触发 CI、CD                  |    |
| 访问测试                      |    |

# 概述

本文指导用户使用金山云产品,构建用于生产环境的 docker 系统,加速系统开发、测试、 部署,提高软件交付质量。一个完整的 docker 工作流(如下图),通常包含构建(build)、 分发(ship)、运行(run)等几个环节,用户可以根据需要,选择其中的一个或者多个环节。

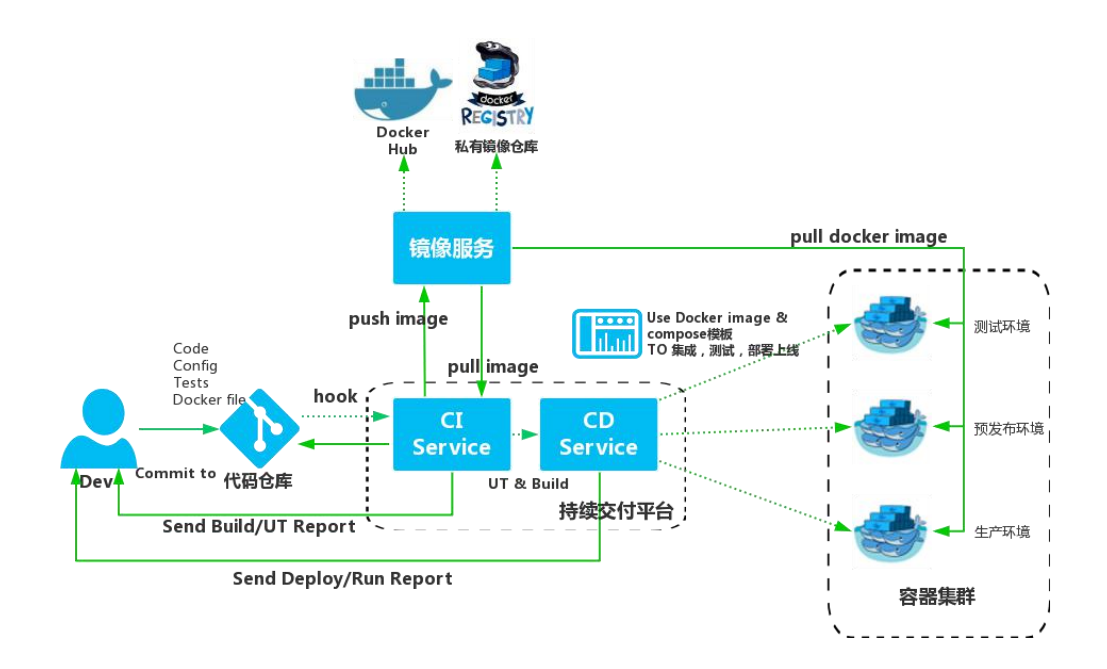

- Build
  - 使用 jenkins 作为 CI、CD 的引擎
- Ship
  - 提供 docker registry 的 KS3 驱动,结合 harbor 等开源系统,用户可以在金山云构建 低成本,高可靠的企业级镜像存储中心
- Run
  - 用户可以选择云主机或者云物理主机(国内独家)搭建容器集群
  - 用户可以选择 mesos、kubernetes、swarm 等作为容器集群管理系统
  - 金山云强大的网络组件(VPC/LB/NAT),提供安全、可靠、高性能的容器网络
  - 用户可选择 RDS、KCS、KS3 等服务,存储持久化数据,免去自己搭建维护数据 库、缓存的工作

### 适用场景

- CI/CD(持续集成/持续交付)
- Devops
- 自动化运维
- 混合云管理
- 微服务系统构建

# 创建容器集群

推荐您在 VPC 机房(目前有北京 6 区和上海 2 区)购买云服务器或者云物理主机,搭建容器集群。金山云 VPC 提供高效、安全、可靠的网络服务,并且便于您构建混合云。关于 VPC 的介绍,请参考 <u>VPC 产品文档</u>。

#### 创建 VPC 及子网

在购买云服务器之前,您应该至少拥有一个 VPC 和一个子网。请参考 VPC <u>快速入门</u>中的"创 建 VPC"和"创建子网"章节。

 创建一个名称为"docker"的 VPC,以及一个名为"docker-vnet-1"子网,您可以自定 义网段,或者使用默认值。这里同时创建了一个类型为"终端子网"的子网 2,在使用 金山云 RDS/KCS 等服务时,需要用到"终端子网"。

| VPC信息     |                     |       |         |  |  |
|-----------|---------------------|-------|---------|--|--|
| 名称:       | docker              |       |         |  |  |
| 网段:       | 10.0.0.0            | /     | 16      |  |  |
|           | 掩码范围:8-23           |       |         |  |  |
| 子网1信息     |                     |       |         |  |  |
| 名称:       | docker-vnet-1       |       |         |  |  |
| 类型:       | 普通子网                |       |         |  |  |
| 网段:       | 10.0.0.0            | /     | 24      |  |  |
|           | 掩码范围:16-29          |       |         |  |  |
| DHCP地址范围: | 10.0.0.2-10.0.0.253 |       |         |  |  |
|           | DHCP地址范围:最多支        | 特绑定25 | 52个云服务器 |  |  |
| 网关IP:     | 10.0.0.1            |       |         |  |  |
| DNS1 ·    | 198 18 96 10        |       |         |  |  |

| docker-endpoint          |
|--------------------------|
| 终端子网 用于连接RDS或创建私网负载均衡等服务 |
| 10.0.1.0 / 24            |
| 掩码范围:22-24               |
| 如不肯写野注为"Kee Nat"         |
| 如小姐与新队为 Ksc_Nat          |
| 内网                       |
| 1000Mbps                 |
|                          |
|                          |

# 创建安全组

您可以使用 VPC 的默认安全组 DefaultSG,或者参考<u>快速入门</u>中的"创建安全组"创建一个新的安全组。

● 创建一个名称为"docker"的安全组

| ←返回                                             | 网络 > VPC > docker(10.0.0.0/16) - |         | 北京6区(VPC) 上海2区(VPC) |
|-------------------------------------------------|----------------------------------|---------|---------------------|
| • 子网                                            | ◆新建 ⑤ 复制安全组 茴 删除                 |         |                     |
| <ul> <li>• 頭田</li> <li>• 互联网网关</li> </ul>       |                                  | 安全组规则数量 | 绑定云服务器数量            |
| • 隧道网关                                          | DefaultSG                        | 1       | 0                   |
| <ul> <li>· 対等连接</li> <li>· 安全组 (防火衛)</li> </ul> | 创建安全组                            | ×       |                     |
| ACL                                             | 名称: docker                       |         |                     |
| H                                               | 创建                               | 取消      |                     |
|                                                 |                                  |         |                     |
|                                                 |                                  |         |                     |
|                                                 |                                  |         |                     |

### 创建公网 NAT

如果您的容器集群有访问公网的需求(如访问 docker hub 拉取 docker 镜像,或者您部署在 容器集群中的服务需要访问其他公网服务),推荐您使用 VPC 的 NAT 功能。NAT 功能使 您容器集群中的机器,共享外网访问能力。请参考<u>快速入门</u>中的"创建 NAT"章节,创建 一个 BGP 类型的 NAT。

● 新建的 VPC 中,会默认创建一个类型为"金山云内网"的 NAT。需要先把这个 NAT 删掉,才能创建公网类型的 NAT。

| ← 返回                                  | 网络 > VPC > docker(10.0.0 | 0/16) -                  |                |              |                     | 北京6区( | VPC) 上海2区(VPC) |
|---------------------------------------|--------------------------|--------------------------|----------------|--------------|---------------------|-------|----------------|
| • 子网                                  | NAT 云服务                  | 器 端口映射                   | 物理机            |              |                     |       |                |
| <ul> <li>路由</li> <li>互联网网关</li> </ul> | ◆新建 □ 续费 0               | j 调整带宽 👘 删除              |                |              |                     |       |                |
| <ul> <li>隧道网关</li> </ul>              | ■ 名称 映射范                 | 围 类型                     | IP数量 带宽(M      | bps)         | 计费方式 绑定             | 定子网数量 | 到期时间           |
| <ul> <li>对等连接</li> </ul>              | Ksc_Nat VPC              | 金山云内网                    | 1 1000         |              | - 1                 |       | a.             |
| • 安全组 (防火墙)                           |                          |                          |                |              |                     |       |                |
| <ul> <li>ACL</li> </ul>               | 夕称: Ksc Nat              |                          |                |              |                     |       | ×              |
|                                       | 送店 法最                    | 索计 ID送细信自                | <b>继完</b> 子网信自 |              |                     |       |                |
| Ξ                                     | NATID: 96991+70-14       | 8-4447-8727-acaf1ad06740 | APAL 3 PSTHOL  | Allapation - | 2016-10-21 20:20:20 |       |                |
|                                       | 映射范围: VPC                |                          |                | BSAMPSIPS:   | 1                   |       |                |
|                                       | 带宽: 1000 Mbps            |                          |                | 绑定子网数量:      | 1                   |       |                |
| 删除NAT                                 | 定删除以下1条NAT?              |                          |                |              |                     |       | ×              |
| 名称                                    | 映射范围                     | 裡 I                      | 数量 带宽(         | (Mbps)       | 计费方式                | #定子网数 | ل              |
| Ksc_Nat                               | VPC 😫                    | 全山云内网 1                  | 1000           |              | (22)                | 1     |                |
|                                       |                          |                          |                |              | 副                   | 除     | 取消             |

● 创建一个链路类型为"BGP"的NAT

| ← 返回                   | 新建NAT O返回NAT列表                           |                                 |
|------------------------|------------------------------------------|---------------------------------|
| <ul> <li>子网</li> </ul> | 映射范围: ○ VPC ● 子网                         | 配置详情                            |
| <ul> <li>路由</li> </ul> | VPC类型的NAT只能创建一个,并且VPC类型NAT和子网类型NAT不能同时创建 | 映射范围: 子网                        |
| • 互联网网关                | 编陈谢田: BGP                                | 链路类型: BGP                       |
| • 隧道网关                 |                                          | 名称: docker-public<br>计典方式: 句任句日 |
| • 对等连接                 | 计费方式: 包午包月                               | 带宽值: 1Mbps                      |
| • 安全组 (防火墙)            | 名称: docker-public                        | 购买时长: 1个月                       |
| ACL                    |                                          | 购大数里: 1个                        |
|                        | 带宽值: 1<br>1Mbps 200Mbps Mbps             | ett. ×25                        |
|                        | 购买时长; - 1 + 月                            | 立即购买                            |
|                        | 绑定子网: ● 子网名称 子网网段                        |                                 |
|                        | odcker-vnet-1 10.0.0.0/24                |                                 |
|                        |                                          |                                 |

### 创建云服务器

参考云服务器<u>购买指导</u>。

•

● 根据需要选择云服务器配置,如 CPU、内存、数据盘、购买时长,购买数量,镜像推荐使用 ubuntu-14.04,为了搭建容器集群,购买数量一般最少为3个。

| 计集方式 每年5日                                                                            | 云服务器 北京6区(VPC)                            | 价格: ¥711.00        |
|--------------------------------------------------------------------------------------|-------------------------------------------|--------------------|
|                                                                                      | 计费方式: 包年包月                                |                    |
| 数据中心类型: 🔘 VPC数据中心                                                                    | 配置: 2核 4GB (IO优化型主机)                      |                    |
| 数据中心: 北京6区(VPC) 上海2区(VPC)                                                            | 数据盘: 1块本地SSD系统盘(20GB)<br>1块本地SSD数据盘(50GB) |                    |
| 云服务器类型: 10优化型主机 ⑦                                                                    | 镜像: ubuntu-14.04                          |                    |
|                                                                                      | 购买量: 1个月 x 3台                             |                    |
| CPU:         1核         2核         4核         8核         16核         24核         32核 | 免费开通服务器安全     ⑦                           |                    |
| 内符: 2GB 4GB 8GB                                                                      |                                           | 息计:¥ <b>711.00</b> |
| 锦像关型: 💿 标准销像 🔿 自定义镜像                                                                 | 上一步下一步                                    | 购买                 |
| 鎬像: -Q ubuntu-14.04 ▼                                                                |                                           |                    |
| 系统盘: 本地SSD鱼 v 免费履送(Linux 20GB/Windows 50GB)                                          |                                           |                    |
| 数据曲: 本地SSD曲 → 50 G8 ⑦                                                                |                                           |                    |
| 购买时长: 1 1 2 3 4 5 6 7 8 9 11 1年 11 2年 11 3年                                          |                                           |                    |
| <u> 約买数量:</u> - 3 +                                                                  |                                           |                    |
| 选择弹性 IP 页面,选择"稍后购买"                                                                  |                                           |                    |
| #定時世1P: 〇 购买新的時世1P                                                                   | 云服务器 北京6区(VPC)                            | 价格:¥711.00         |
| 稿后可以在"控制台>网络>弹性IP"购买                                                                 | 计费方式: 包年包月                                |                    |
|                                                                                      | 配置: 2核 4GB (IO优化型主机)                      |                    |
|                                                                                      | 数据盘: 1块本地SSD系统盘(20GB)<br>1块本地SSD数据盘(50GB) |                    |
|                                                                                      | 镜像: ubuntu-14.04                          |                    |
|                                                                                      | 购买量: 1个月 x 3台                             |                    |
|                                                                                      | ◎ 免费开通服务器安全 ?                             |                    |

Bit: ¥711.00

下一步 购买

上一步

| 关联VPC · | docker            | _ | alitevpc | 云服务器  | 北京6区(VPC)                          | 价格: ¥711.00  |
|---------|-------------------|---|----------|-------|------------------------------------|--------------|
|         | docker            | • |          | 计费方式: | 包年包月                               |              |
| 关联子网:   | docker-vnet-1     | * |          | 配置:   | 2核 4GB (IO优化型主机)                   |              |
| 服务器IP:  | 自动分配(最大可绑定252台主机) | ~ |          | 数据盘:  | 1块本地SSD系统盘(20GB<br>1块本地SSD数据盘(50GB |              |
|         |                   |   |          | 镜像:   | ubuntu-14.04                       |              |
| 关联安全组:  | docker            | • |          | 购买量:  | 1个月 x 3台                           |              |
|         |                   |   |          | ◎ 免费开 | 風服务器安全 ?                           |              |
|         |                   |   |          |       |                                    | Bit: ¥711.00 |
|         |                   |   |          | E-    | 步 下 步                              | 购买           |

#### ● 设置基本信息页面,设置服务器名称,密码等信息后,点击"购买"

| 服务器名称:                   | docker                | 取消后缀      | 云服务器  | 北京6区(VPC)                            | 价格: ¥711.00 |
|--------------------------|-----------------------|-----------|-------|--------------------------------------|-------------|
|                          | 可以通过添加后缀,为多台服务器创建     | 不同的名称     | 计费方式: | 包年包月                                 |             |
|                          |                       |           | 配置:   | 2核 4GB (IO优化型主机)                     |             |
| 后缀起始值:                   | 1 示意: docker-1,       | docker-2, | 数据盘:  | 1块本地SSD系统盘(20GB)<br>1块本地SSD数据盘(50GB) |             |
| 标签(可空):                  | 标签分类 ▼ 标签名称 ▼         | 创建新标签     | 镜像:   | ubuntu-14.04                         |             |
| : <u>站出</u> :<br>: 穴淑员墅曾 | ● 开启 ○ 关闭 ⑦<br>ubuntu |           | 购买量:  | 1个月 x 3台<br>画服务器安全 ⑦                 |             |
| 管理员密码:                   |                       | 3         |       |                                      | 息计: ¥711.00 |
| 确认密码:                    |                       |           | E-    | 步 购买                                 |             |

● 购买并成功支付后,可在云服务器控制台看到您购买的主机

| 计算资 | 源 > 云服务器 | > 实例          |             |         |                                       |                                       | 北京6区(VPC)                                  | 上海2区(VPC)    |
|-----|----------|---------------|-------------|---------|---------------------------------------|---------------------------------------|--------------------------------------------|--------------|
| +   | 新建实例     | <b>資</b> 续费 ① | ) 开启 (1) 关闭 | ① 重启    | 更多                                    | 输入名称                                  | 或内网IP Q                                    | C @ 🔅        |
|     | 名称/ID    | ↓ 状态 (全部)     | Ŋ 〒 │ IP地址  | \$   配置 | 到期时间                                  | 创建时间                                  | 镜像名称                                       | 操作           |
|     | docker-1 | 运行中           | 10.0.0.2 🖪  | 2核4G    | 2016-11-30<br>23:59:59                | 2016-10-31<br>21:17:52                | Ubuntu-14.04.3-<br>x86_64_2016081<br>91455 | 连接实例<br>更多 ▼ |
|     | docker-3 | 运行中           | 10.0.0.4 🔁  | 2核4G 📕  | 2016-11- <mark>3</mark> 0<br>23:59:59 | 201 <mark>6-10-31</mark><br>21:17:52  | Ubuntu-14.04.3-<br>x86_64_2016081<br>91455 | 连接实例<br>更多 ▼ |
|     | docker-2 | 运行中           | 10.0.0.3 🗖  | 2核4G 📙  | 2016-11- <mark>3</mark> 0<br>23:59:59 | 201 <mark>6-1</mark> 0-31<br>21:17:52 | Ubuntu-14.04.3-<br>x86_64_2016081<br>91455 | 连接实例<br>更多 ▼ |

### 登录云服务器

● 在云服务器列表页,点击"连接实例",可通过 VNC 控制台登录主机

| 算资源 > 云服务器 | > 实例          |            |                          |                        |                        | 北京6区(VPC)                                  | 上海2区(VPC)    |
|------------|---------------|------------|--------------------------|------------------------|------------------------|--------------------------------------------|--------------|
| ◆ 新建实例     | □ 续费 (○ 开)    | 自 (1) 关闭   | <ul> <li>① 重启</li> </ul> | 更多                     | 输入名称                   | 或内MIP Q                                    | 0 B 🔅        |
| □ 名称/ID    | ≑ │ 状态 (全部) 💌 | IP地址       | • 配置                     | 到期时间                   | 创建时间 🚽                 | 镜像名称                                       | 操作           |
| docker-1   | 运行中           | 10.0.0.2 🔀 | 2核4G                     | 2016-11-30<br>23:59:59 | 2016-10-31<br>21:17:52 | Ubuntu-14.04.3-<br>x86_64_2016081<br>91455 | 连接实例<br>更多 ▼ |
| docker-3   | 运行中           | 10.0.0.4 🔀 | 2核4G 📕                   | 2016-11-30<br>23:59:59 | 2016-10-31<br>21:17:52 | Ubuntu-14.04.3-<br>x86_64_2016081<br>91455 | 连接实例<br>更多 ▼ |
| docker-2   | 运行中           | 10.0.0.3 内 | 2核4G 📕                   | 2016-11-30<br>23:59:59 | 2016-10-31<br>21:17:52 | Ubuntu-14.04.3-<br>x86_64_2016081<br>91455 | 连接实例<br>更多 ▼ |

● 输入用户名和密码登录后,检测外网是否联通

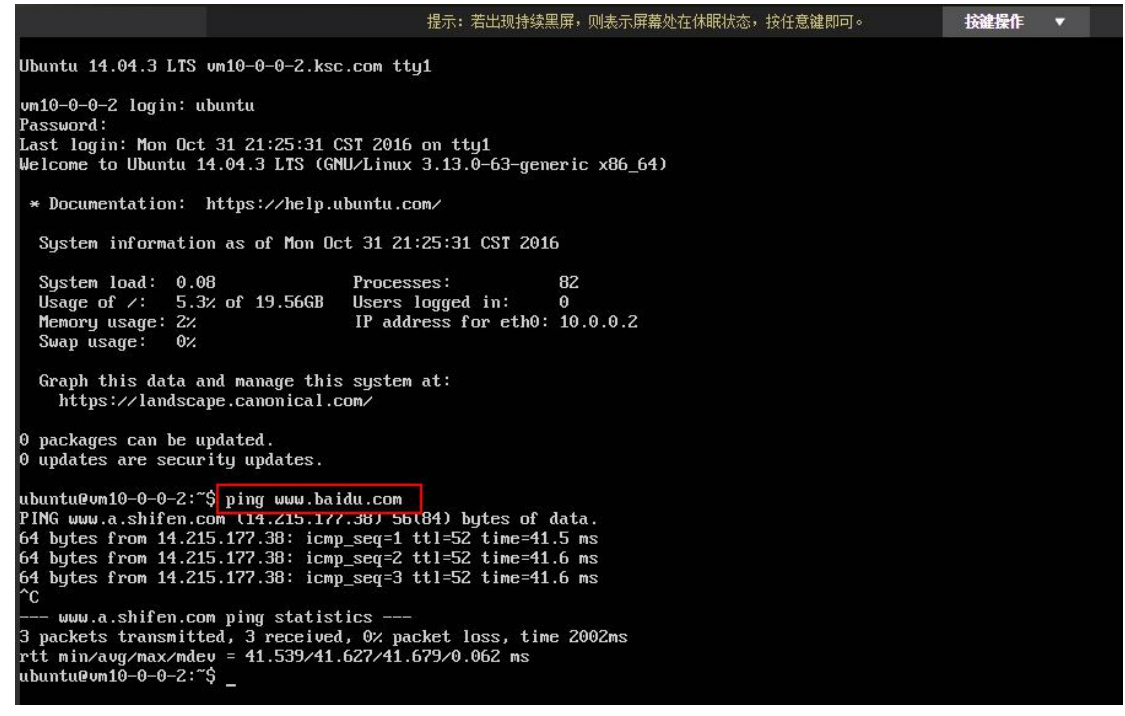

如果无法 ping 通外网,请检查是否正确配置了公网 NAT。

### 通过 ssh 访问云服务器

如果您习惯 ssh 方式登录云服务器,我们推荐使用负载均衡(LB)将云服务器的 22 端口暴露到公网。另外,您还需要在安全组中放行 22 端口。参考负载均衡快速入门的"创建负载均衡"以及 VPC 快速入门的"创建安全组规则"。

• 创建一个名称为"docker-lb"的负载均衡,网络类型选择"公网"

| 新建负载均衡 ◎返回SLB列表           |          |          |                    |                |        |
|---------------------------|----------|----------|--------------------|----------------|--------|
|                           | ◆ 负载均衡配置 | ② 绑定弹性IP |                    |                |        |
| 数据中心类型:  VPC数据中心          |          |          | 负载均衡               |                | 价格:¥ 0 |
| 数据中心: 北京6区(VPC) 上海2区(VPC) |          |          | 数据中心:              | 北京6区(VPC)      |        |
| 负载均衡名称: docker-lb         |          |          | VPC实例:<br>真实服务器类型: | docker<br>云服务器 |        |
| 选择VPC实例: docker           |          |          | 网络类型:              | 公网             |        |
| 真实服务器类型: 云服务器             |          |          |                    | 总计:            | ¥O     |
| 网络类型法 公网 私网               |          |          |                    |                | -步     |

● 在弹性 IP 页面,选择"购买新的弹性 IP"

| 新建合载均衡                  | G返回SIB列表        |
|-------------------------|-----------------|
| DYLATE ON PARTICIPATION | a sector of the |

|                                                                  | 负载均衡配置                  | 1 |      | ◆ 绑定弹性IP | 在书时在                                                      |                                                | Maxo    |
|------------------------------------------------------------------|-------------------------|---|------|----------|-----------------------------------------------------------|------------------------------------------------|---------|
| 第三学性1P方式: 目前可用学性IP <u>第天新的学性IP</u> 2<br>(戦闘典型:)<br>帯変値:<br>1Mbps | 不绑定弹性IP<br>▼<br>200Mbps | 1 | Mbps |          | 以事は3個<br>数据中心:<br>负戦均衡名称:<br>VPC实例:     真实服务器关型:<br>网络类型: | 北京6区(VPC)<br>docker-lb<br>docker<br>云服务器<br>公网 | M18.+ 0 |
| 计表方式: 包年包月<br>购买时长: - 1 + 月 <b>1</b> 花1(                         | 0个月的线享受一年的服务!           |   |      |          | 3単性IP<br>数振中心:<br>链路类型:                                   | 北京6区(VPC)<br>BGP                               | 价格:¥ 25 |
|                                                                  |                         |   |      |          | 带宽值:<br>计费方式:<br>购买量:                                     | 1 Mbps<br>包年包月<br>1个月 X 1个<br>总计:              | ¥25     |

● 支付成功后,在负载均衡列表页可以看到刚创建好的 LB 和弹性 IP,点击"进入负载均衡"可以对 LB 进行配置。

| 网络 > 负载均衡 |      |      |          |          |      |       |       | 北京6区(VPC) | 上海2区(VPC) |
|-----------|------|------|----------|----------|------|-------|-------|-----------|-----------|
| ➡新建负载均衡   | ⑤ 开启 | ① 关闭 | ② 绑定弹性IP | ◎ 解绑弹性IP | 意 删除 |       |       |           | O         |
| 负载均衡名称    |      | 状态   | 网络类型     | VPC实行    | 利名   | 3単性IP | 监听器数量 | 操作        |           |
| docker-lb |      | 开启   | 公网       | docker   |      | 120.  | 0     | 进入负载均     | 衝         |

创建一个名为 ssh\_1 的监听器,监听 10001 端口,真实服务器(RS)设置为 docker-1 (10.0.0.2),真实服务器的端口为 22。创建成功以后,我们即把 10.0.0.2 的 22 端口映射到了负载均衡器的 10001 端口。

| 基本信息        |                        |     |      |     | 健康检查     | Ť      |        |       |    |
|-------------|------------------------|-----|------|-----|----------|--------|--------|-------|----|
| 监听器名称: ssh  | u_1                    |     |      |     | 儲        | 康检查:   | ◉ 开启   | ◎ 关闭  |    |
| 协议: TCF     | •                      |     |      |     | 健康检查     | 间隔(s): | 5      | C     | D  |
| 监听器端口: 100  | 001                    | ?   |      |     | 健康的      | 啊值(次): | 5      | C     | D  |
| 转发方式: 轮锚    | • •                    | ?   |      |     | 不健康的     | 喝值(次): | 4      | C     | D  |
| 会话保持: • 开   | 启 🔍 关闭                 | ?   |      |     |          |        |        |       |    |
| 会话保持超时: 360 | 00                     | ?   |      |     |          |        |        |       |    |
| 真实服务器       |                        |     |      |     |          |        |        |       |    |
| 可添加的服务器     | 输入服务器名称或IP (           | 2   |      | 已添  | 加的服务器    |        |        |       |    |
| 服务器名称       | 服务器IP                  |     |      |     | 服务器名称    | 服      | 务器IP   | 服务器端口 | 权重 |
| docker-3    | 10 <mark>.0.0.4</mark> | 端口: | 22   | ] [ | docker-1 | 10     | .0.0.2 | 22    | 20 |
| docker-2    | 10.0.0.3               | 权重: | 20   |     |          | 1      |        |       |    |
|             |                        |     | 添加 » |     |          |        |        |       |    |
|             |                        |     | 《移除  |     |          |        |        | 12    |    |

● 依次创建另外两个监听器,分别把 docker-2(10.0.0.3)和 docker-3(10.0.0.4)的 22端口,映射到负载均衡器(docker-lb)的 10002 和 10003 端口。完成后如图所示。

|                  |                                                                                                    |                                                                           | 創除      |                                                                                                    |                                         |                                  |                                                   |               |
|------------------|----------------------------------------------------------------------------------------------------|---------------------------------------------------------------------------|---------|----------------------------------------------------------------------------------------------------|-----------------------------------------|----------------------------------|---------------------------------------------------|---------------|
| 监听器名称            | 协议                                                                                                    | 监听器端口                                                                     | 转发方式    | 监听器状态                                                                                                    | 会话保持                                    | 健康检查                             | 后端实例数                                             | 操作            |
| ssh_3            | ТСР                                                                                                    | 10003                                                                     | 轮询      | 开启                                                                                                    | 开启                                      | 开启                               | 1                                                 | 删除            |
| ssh_2            | ТСР                                                                                                    | 10002                                                                     | 轮询      | 开启                                                                                                    | 开启                                      | 开启                               | 1                                                 | 删除            |
| ssh_1            | TCP                                                                                                    | 10001                                                                     | 轮询      | 开启                                                                                                    | 开启                                      | 开启                               | 1                                                 | 删除            |
| 最后,              | 我们在安全                                                                                                    | 全组中添加                                                                     | u针对 2   | 2 端口的入                                                                                                    | 、站规则。                                   |                                  |                                                   |               |
| 1<br>1           | 网络 > VPC > d                                                                                                    | ocker(10.0.0.0/16)                                                        | -       |                                                                                                    |                                         |                                  |                                                   | 北京6区(VPC) 上海2 |
| 2                |                                                                                                    | . entodo ( =                                                              |         |                                                                                                    |                                         |                                  |                                                   |               |
| ±                | <b>一</b> 新建 [1]                                                                                                    |                                                                           | 豊味      |                                                                                                    |                                         |                                  |                                                   |               |
| 联网网关             |                                                                                                    |                                                                           |         |                                                                                                    | 安全组规则数                                  | 量                                | 绑定                                                | 云服务器数量        |
| 道网关              | DefaultCC                                                                                                    |                                                                           |         |                                                                                                    | 1                                       |                                  | 3                                                 |               |
| 幸/建按<br>全组 (防火墙) | Derautso                                                                                                    |                                                                           |         |                                                                                                    | 1                                       |                                  | U                                                 |               |
| :L               | 安全组: docker                                                                                                    |                                                                           |         |                                                                                                    |                                         |                                  |                                                   |               |
|                  | 详情                                                                                                    | 入站规则                                                                      | 出站规     | [J] 云服务器                                                                                                    | 官息                                      |                                  |                                                   |               |
| Ξ                | + 创建安全组排                                                                                                    | ROJ Ť MA                                                                  |         |                                                                                                    |                                         |                                  |                                                   |               |
|                  | 入站规则(从外部                                                                                                    | 访问云资源)                                                                    |         |                                                                                                    |                                         |                                  |                                                   |               |
|                  |                                                                                                    |                                                                           |         |                                                                                                    |                                         |                                  |                                                   |               |
|                  | 一协议                                                                                                    | 行为  載                                                                     | 始端口 (?) | / 结束端口                                                                                                    | (?)                                     | 源IP                              |                                                   | 备注            |
| 旧建立人们            |                                                                                                    | 行为   載                                                                    | 始端口 (?) | 结束端口<br>/(ToT)/~~                                                                                                 | (?)<br>- 没有找到亲要的数操                      | 源IP<br>我~                        |                                                   | 备注            |
| リ建安全组            | bix<br>规则                                                                                                    | 行为   趙                                                                    | 始端口 (?) | │ 結束端口<br>/(ToT)/~/                                                                                               | (?)<br>没有找到亲要的数据。                       | 〕 源IP<br>我~                      |                                                   | 备注            |
| 则建安全组            |                                                                                                    | <ul><li>行为 1 起</li><li>入站</li></ul>                                       | 始端口 (7) | 結束端口<br>/(ToT)/~/                                                                                                 | (7)<br>没有找到宗要的数据》<br>                   | 」 源IP<br><sub>我∼</sub>           | ping                                              | 备注            |
| 则建安全组            | □ <sup>助议</sup><br>规则<br><sub>方向:</sub><br>行为:                                                                         | <ul> <li>行为 1 超</li> <li>入站</li> <li>允许</li> </ul>                        | 始端口 (7) | 結束端口<br>/(ToT)/~/                                                                                                 | (7)<br>没有找到亲要的数据。<br>]快费                | 遐ɪp<br><sub>我~</sub><br>龍方式:     | ping                                              | 备注            |
| J建安全组            | □ <sup>助ix</sup> 丸则 方向: 行为: 协议:                                                                                        | <ul> <li>行为 1 起</li> <li>入站</li> <li>允许</li> <li>TCP</li> </ul>           | 始端口 (7) | 结束端口<br>/(ToT)/~~                                                                                                 | (?)<br>- 没有找到疾要的数编》<br>] 快报<br>]        | ) 遐ɪp<br>乘~<br>重方式:              | ping<br>ssh<br>http                               | 督注            |
| J建安全组            | 助ix       助ix       方向:       行为:       协议:       起始端口:                                                                | <ul> <li>行为 1</li> <li>入站</li> <li>允许</li> <li>TCP</li> <li>22</li> </ul> | 始端口 (7) | 结束端口<br>/(ToT)/~~                                                                                                 | (?)<br>- 没有找到疾要的跋撮即<br>]<br>]<br>]      | j 遐ɪ₽<br><sub>我∼</sub><br>重方式:   | ping<br>ssh<br>http                               | 督注            |
| J建安全组            | <ul> <li>助ix</li> <li>加加</li> <li>方向:</li> <li>行为:</li> <li>协议:</li> <li>起始端口:</li> <li>结束端口:</li> </ul>               | 行为     該       入站        允许        TCP        22        22                | 给端口 (7) | 結束端ロ<br>/(ToT)/~~                                                                                                 | (?)<br>- 没有找到亲要的政编印<br>]<br>]<br>]<br>] | j 遯₽<br><sub>我~</sub><br>種方式:    | ping<br>ssh<br>http<br>https                      | 督注            |
| リ建安全组            | <ul> <li>助ix</li> <li>助ix</li> <li>方向:</li> <li>行为:</li> <li>协议:</li> <li>起始端口:</li> <li>结束端口:</li> <li>网段:</li> </ul> | 行为     創       入站        允许        TCP        22        22        0.0.0.0 | 给端口 (7) | 結束端ロ<br>/(ToT)/~~                                                                                                 | (7)<br>- 没有找到亲要的数编印<br>]<br>]<br>]<br>] | 遐ɪp<br>我~<br>世方式:                | ping<br>ssh<br>http<br>https<br>openvpn           | 备注            |
| 则建安全组            | □ biù          □ biù         方向:         行为:         协议:         起始端口:         结束端口:         网段:         音注:           | 行为     該       入站        允许        TCP        22        0.0.0.0           | 给端口 (7) | 结束端ロ<br>/(ToT)/~-/<br>・<br>・<br>・<br>・<br>・<br>・<br>・<br>・<br>・<br>・<br>・<br>・<br>・<br>・<br>・<br>・<br>・<br>・<br>・ | (?)<br>- 没有找到亲要的数编印<br>]<br>]<br>]<br>] | 遐ɪp<br><sub>我~</sub><br>世方式:     | ping<br>ssh<br>http<br>https<br>openvpn<br>remote | 备注            |
| リ建安全组            | □ bix          力向:         方向:         行为:         bù议:         起始端口:         结束端口:         M段:         音注:            | 行为     創       入站        允许        TCP        22        0.0.0.0           |         | 結束端ロ<br>/(ToT)/~-/                                                                                                | (7)<br>- 没有找到亲美的数编印<br>] 快想<br>]        | <sub>我</sub> ~<br><sup>我</sup> ~ | ping<br>ssh<br>http<br>https<br>openvpn<br>remote | 备注            |

现在,可以通过 LB(IP 地址为 120.x.x.x)的 10001、10002、10003 端口,以 ssh 协议访问 三台云服务器。

# 安装 docker-engine

参考 docker 官方的<u>安装教程</u>,在 3 台云服务器上安装 docker-engine。建议选择 1.12 以上版本,以便获取 swarm mode 等特性。

| - | $\rightarrow$ $+$ $\rightarrow$ $+$ $-$ | 1 1 1 ·          | ~ ~                             |       | 1 1 11-1-   |
|---|-----------------------------------------|------------------|---------------------------------|-------|-------------|
|   |                                         | 利子 docker vergio | n 命公                            |       | docker EV A |
| • |                                         |                  | $\Pi H \downarrow \checkmark )$ | 刑机头衣门 |             |

| root@vm10-0-0-<br>Client: | 2:~# docker version      |
|---------------------------|--------------------------|
| Version:                  | 1.12.3                   |
| API version:              | 1.24                     |
| Git commit:               | bb644ec                  |
| Built:                    | Wed Oct 26 21:44:32 2016 |
| OS/Arch:                  | linux/amd64              |
|                           |                          |
| Server:                   |                          |
| Version:                  | 1.12.3                   |
| API version:              | 1.24                     |
| Go version:               | go1.6.3                  |
| Git commit:               | 6b644ec                  |
| Built:                    | Wed Oct 26 21:44:32 2016 |
| 0S/Arch:                  | linux/amd64              |

### 创建容器

我们以 nginx 镜像为例,在云服务器 docker-1(IP 地址为 10.0.0.2)创建一个 web 容器。

● 运行 docker run 命令,创建一个名为 web 的容器,将容器的 80 端口映射到主机的 80 端口。

root@vm10-0-0-2:~# docker run -d -p 80:80 --name web nginx 43731c27248c7e27d9271f561d508b5211e8d9dee02189127223cc95b029da60

● 运行 docker ps 命令,确定容器已经在运行

| root@vm10-0-0-2:~#<br>CONTAINER ID | docker ps<br>IMAGE | COMMAND                | CREATED       | STATUS       | PORTS                       |
|------------------------------------|--------------------|------------------------|---------------|--------------|-----------------------------|
| NAMES<br>43731c27248c              | nginx              | "nginx -g 'daemon off" | 6 minutes ago | Up 6 minutes | 0.0.0.0:80->80/tcp, 443/tcp |

通过主机的 80 端口, 访问该容器提供的服务

#### 将容器端口暴露到公网

推荐使用负载均衡,将容器服务的端口暴露到公网。在"通过 ssh 访问云服务器"一节,我

们已经介绍了基本步骤。您可以购买一个新的负载均衡,或者使用之前创建好的负载均衡 (docker-lb)。

● 在负载均衡 docker-lb 的配置页面,创建一个新的监听器 web\_80,监听 80 端口,真实 服务器设置为 docker-1 的 80 端口

| 网络 > 负载均衡 > ( | locker-lb ( 弹性IP: 12 | 0.9                          |                                                                                                    |                    |           |         | 北京6     | 区(VPC) 上海2区(VPC) |
|---------------|----------------------|------------------------------|----------------------------------------------------------------------------------------------------|--------------------|-----------|---------|---------|------------------|
| ➡创建监听器        | ⑦ 开启 ① 关闭            | ※ 修改 🏥                       | 删除                                                                                                    |                    |           |         |         | O                |
| 监听器名称         | 协议                   | 监听器端口                        | 转发方式                                                                                                    | 监听器状态              | 会话保持      | 健康检查    | 后端实例数   | 操作               |
| ssh_3         | TCP                  | 10003                        | 轮询                                                                                                    | 开启                 | 开启        | 开启      | 1       | 删除               |
| ssh_2         | TCP                  | 10002                        | 轮询                                                                                                    | 开启                 | 开启        | 开启      | 1       | 删除               |
| ssh_1         | TCP                  | 10001                        | 轮询                                                                                                    | 开启                 | 开启        | 开启      | 1       | 删除               |
|               |                      |                              |                                                                                                    |                    |           |         |         |                  |
| 监听器名称: we     | b_80                 |                              |                                                                                                    |                    | 健康检查      | : • 开启  | ◎ 关闭    |                  |
| 协议: TCI       | 5                    | -                            |                                                                                                    |                    | 健康检查间隔(s) | : 5     |         | ?                |
| 监听器端口: 80     |                      | (?)                          | 1                                                                                                    |                    | 健康阀值(次)   | : 5     |         | (?)              |
|               |                      | 0                            |                                                                                                    |                    | 了唐南河店小厅   |         |         |                  |
| 转反方式:轮印       | 0                    | • (?                         |                                                                                                    |                    | 个健康肉值(次)  | 4       |         | (7)              |
| 会话保持: • 开     | 启 🔍 关闭               | ?                            |                                                                                                    |                    |           |         |         |                  |
| 会话保持超时: 36    | 00                   | ?                            | ří.                                                                                                    |                    |           |         |         |                  |
| docker-3      | 10.4<br>10.4         | 0.0.4<br>0.0.3<br>十畝 九口 左十 5 | <ul> <li>満口: 80</li> <li>权重: 20</li> <li>添加</li> <li>&lt; 務報</li> <li></li> <li></li>     &lt;</ul> |                    | docker-1  | 10.0.02 | 80      | 20               |
|               |                      |                              |                                                                                                    | чн <b>ј∕ ∖</b> ≄µ) | 50,73     |         |         |                  |
| 子网            | MIRE > VPC > do      | LKEI(10.0.0/16) -            |                                                                                                    |                    |           |         | A DOPU  | L'astr(ALC)      |
| 路由            | ● 新建 ⑨               | え制安全组   前                    | 111)除                                                                                                    |                    |           |         |         |                  |
| 互联网网关         |                      |                              |                                                                                                    |                    | 安全组规则数量   |         | 「绑定云服务器 | 敗量               |
| 隧道网关          |                      |                              |                                                                                                    |                    | 2         |         | 3       |                  |
| 安全组 (防火墙)     | Delaurisa            |                              |                                                                                                    |                    |           |         | U       |                  |
| ACL           | 安全组: docker          | 1-44 ALE MA                  |                                                                                                    |                    | =         |         |         | >                |
|               | 详情                   | 入站规则                         | 出站规则                                                                                                    | 云服务器               | 言思        |         |         |                  |
| -             | + 创建安全组规             | 創意删除                         |                                                                                                    |                    |           |         |         |                  |
|               | 入站规则(从外部说            | 问云资源)                        |                                                                                                    |                    |           |         |         |                  |
|               | 协议                   | 行为    起如                     | 台端口 (?)                                                                                                    | 结束端口               | (?)       | 源IP     | 备注      |                  |

22

0.0.0.0/0

ТСР

接受

22

创建安全组规则

| :回己                 | 入站           | •                                                    | 快速方式;                                        | ping                                    |
|---------------------|--------------|------------------------------------------------------|----------------------------------------------|-----------------------------------------|
| 行为:                 | 允许           | Ŧ                                                    |                                              | ssh                                     |
| 协议:                 | ТСР          | ¥                                                    | Г                                            | http                                    |
| 起始端口:               | 80           |                                                      | L                                            |                                         |
| 结束端口:               | 80           |                                                      |                                              | https                                   |
| 网段:                 | 0.0.0        | / 0                                                  |                                              | openvpn                                 |
| 备注:                 |              | (选埴)                                                 |                                              | remote                                  |
|                     |              |                                                      |                                              | ID                                      |
|                     |              |                                                      |                                              | 创建 取消                                   |
| 现在,我们可以;            | 通过负载均衡的      | 的 IP 地址,在浏                                           | 览器中访问邻                                       | 容器的 web 服务                              |
| Welcome to nginx! X | • inter- • • | inters. F Bangh.                                     | <ul> <li>Region.</li> </ul>                  | · • • • • • • • • • • • • • • • • • • • |
| - C 0 120.3         |              |                                                      |                                              |                                         |
|                     |              | Welcome to                                           | o nginx!                                     |                                         |
|                     |              | If you see this page, the working. Further configu   | nginx web server is<br>ration is required.   | s successfully installed and            |
|                     |              | For online documentation<br>Commercial support is av | n and support pleas<br>vailable at nginx.cor | e refer to <u>nginx.org</u> .<br>m.     |
|                     |              |                                                      |                                              |                                         |

Х

### 安装集群管理系统

通过上面的步骤,我们已经安装了 docker engine,并且可以创建容器。但是,单个容器的作 用是有限的。在一个实际的系统中,往往需要管理大量容器,并且组织容器之间的关系以便 构建分布式服务,这时,要借助容器集群管理系统。

目前,主流的容器集群管理系统有 Kubernetes、Mesos、Swarm 等。您可以选择并安装自己 熟悉的系统。如果您之前没有了解过这些系统,推荐您使用 Swarm。Swarm 是 docker 官方 的集群管理工具,并且在 docker 1.12 版本以后,Swarm 已经内置在 docker engine 里,安装 和配置都比较简单。

#### 创建 Swarm

参考官方的教程: <u>https://docs.docker.com/engine/swarm/swarm-tutorial/</u>

• 我们的 3 台云服务器,设定其中一台为管理节点(manager),另外两台为工作节点(worker)

| 节点名称     | 节点 IP 地址 | 角色      |
|----------|----------|---------|
| docker-1 | 10.0.0.2 | manager |
| docker-2 | 10.0.0.3 | worker  |
| docker-3 | 10.0.0.4 | worker  |

• 在管理节点上,执行 swarm init 命令,创建一个新的 swarm

| root@vm10-0-0-2:~# docker swarm initadvertise-addr 10.0.0.2<br>Swarm initialized: current node (dqxpss15jjq510817dxn3webi) is now a manager.                                                                                                    |  |  |  |  |  |  |  |
|----------------------------------------------------------------------------------------------------|--|--|--|--|--|--|--|
| To add a worker to this swarm, run the following command:                                                                                                    |  |  |  |  |  |  |  |
| docker swarm join \<br>token SWMTKN-1-194rumn9pqng50jn2sygvza7mw7io7vh4jahx0izz1v8ulue8i-4dep8r9yyf0w45y69xb6jru8<br>10.0.0.2:2377                                                                                                    |  |  |  |  |  |  |  |
| To add a manager to this swarm, run 'docker swarm join-token manager' and follow the instructions.                                                                                                    |  |  |  |  |  |  |  |
| ● 在两个工作节点上,执行 swarm join 命令,将工作节点加入集群                                                                                                    |  |  |  |  |  |  |  |
| root@vm10-0-0-3:~# docker swarm join \<br>>     -token SMMTKN-1-194rumn9pqng50jn2sygvza7mw7io7vh4jahx0izz1v8ulue8i-4dep8r9yyf0w45y69xb6jru8q \<br>>   10.0.0.2:2377<br>This node joined a swarm as a worker.                                                                        |  |  |  |  |  |  |  |
| root@vm10-0-0-4:~# docker swarm join \<br>>     -token SMMTKN-1-194rumn9pqng50jn2sygvza7mw7io7vh4jahx0izz1v8ulue8i-4dep8r9yyf0w45y69xb6jru8q \<br>>   10.0.0.2:2377<br>This node joined a swarm as a worker.                                                                        |  |  |  |  |  |  |  |
| ● 在管理节点上,执行 node ls 命令,确认集群创建成功并且包含 3 个节点                                                                                                    |  |  |  |  |  |  |  |
| root@vm10-0-0-2:~# docker node ls<br>ID HOSTNAME STATUS AVAILABILITY MANAGER STATUS<br>7jfsome23nixu0ohhb068k6r8 vm10-0-0-3.ksc.com Ready Active<br>7qw3g03wm16kgy3bnz1sivxvf vm10-0-0-4.ksc.com Ready Active<br>dqxpss15jjg510817dxn3webi * vm10-0-0-2.ksc.com Ready Active Leader |  |  |  |  |  |  |  |
|                                                                                                    |  |  |  |  |  |  |  |

### 创建服务

参考官方教程: <u>https://docs.docker.com/engine/swarm/services/</u>

 在管理节点上,执行 service create 命令,创建一个名为 my\_web 的服务,副本数设置为 3,公开端口(publish port)为 8080

root@vm10-0-0-2:~# docker service create --name my\_web --replicas 3 --publish 8080:80 nginx 21f8cesimbalzd77fwn9qyad1

• 在管理节点上,执行 service ps 命令,可以看到 3 个容器被调度到了集群中运行

| root@vm10-0-0-2:~# docker | service ps | my_web |                    |               |                       |
|---------------------------|------------|--------|--------------------|---------------|-----------------------|
| ID                        | NAME       | IMAGE  | NODE               | DESIRED STATE | CURRENT STATE         |
| 8nxgdcg46a1539nba1xh3bs9u | my_web.1   | nginx  | ∨m10-0-0-4.ksc.com | Running       | Running 3 minutes ago |
| 3deo9do99yx0cz1hpyxmw8waa | my_web.2   | nginx  | ∨m10-0-0-3.ksc.com | Running       | Running 2 minutes ago |
| Opeaxhy3v2uutg7dg2jotyszg | my_web.3   | nginx  | ∨m10-0-0-3.ksc.com | Running       | Running 2 minutes ago |

● 在集群的任意节点上,访问节点的 8080 端口,可以访问该服务。

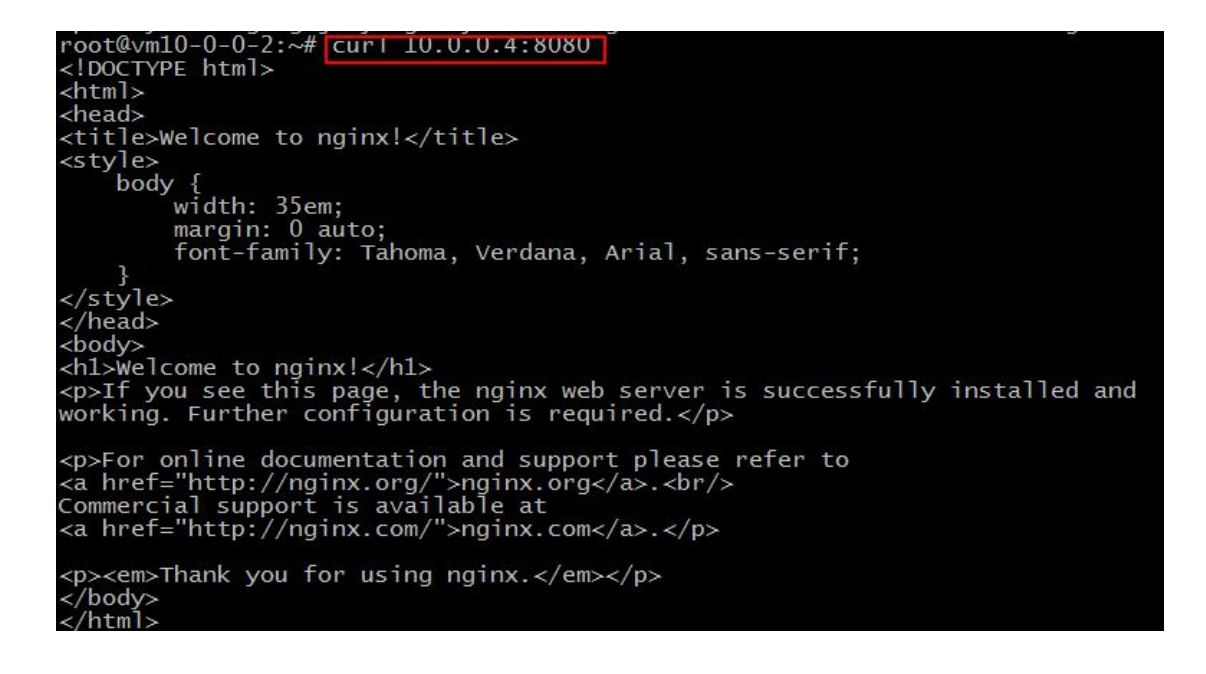

#### 将服务暴露到公网

使用负载均衡把 my\_web 发布到公网。注意,前面创建的负载均衡 docker-lb,其 80 端口已 经被占用。如果继续使用这个负载均衡,只能选择其他端口(下面的示例,选择 8080 端口)。 或者,购买一个新的负载均衡发布到 80 端口。

● 在负载均衡 docker-lb 的配置页面,创建一个新的监听器 web\_8080,监听 8080 端口, 真实服务器设置为 docker-1、docker-2、docker-3 的 8080 端口

| 网络 > 负载均衡 > | docker-lb ( 弹性IP: 120. | - (     |      |       |      |      |       | 北京6区(VPC) 上海2区(VPC) |
|-------------|------------------------|---------|------|-------|------|------|-------|---------------------|
| + 创建监听器     | ⑤ 开启 ① 关闭              | ※修改 前期除 |      |       |      |      |       | 0                   |
| 监听器名称       | 协议                     | 监听器端口   | 转发方式 | 监听器状态 | 会话保持 | 健康检查 | 后端实例数 | 操作                  |
| web_80      | ТСР                    | 80      | 轮询   | 开启    | 开启   | 开启   | 1     | 删除                  |
| ssh_3       | ТСР                    | 10003   | 轮询   | 开启    | 开启   | 开启   | 1     | 趣味                  |
| ssh_2       | ТСР                    | 10002   | 轮询   | 开启    | 开启   | 开启   | 1     | 删除                  |
| ssh_1       | ТСР                    | 10001   | 轮询   | 开启    | 开启   | 开启   | 1     | 删除                  |

| 基本信息    |                                    |          | 健康检查         |                                    |          |
|---------|------------------------------------|----------|--------------|------------------------------------|----------|
| 监听器名称:  | web_8080                           |          | 健康检查:        | <ul> <li>开启</li> <li>关闭</li> </ul> |          |
| 协议:     | тср 👻                              |          | 健康检查间隔(s):   | 5                                  | ?        |
| 监听器端口:  | 8080                               | ?        | 健康阀值(次):     | 5                                  | ?        |
| 转发方式:   | 轮询 🔻                               | (?)      | 不健康阀值(次):    | 4                                  | ?        |
| 会话保持:   | <ul> <li>开启</li> <li>关闭</li> </ul> | ?        |              |                                    |          |
| 会话保持超时: | 3600                               | ?        |              |                                    |          |
| 真实服务器   |                                    |          |              |                                    |          |
| 可添加的服务器 | 输入服务器名称或IP                         | Q        | 已添加的服务器      |                                    |          |
| 服务器名    | 你 服务器IP                            | 39       | 服务器名称 服务     | 5器IP 間                             | 跟务器端口 权重 |
|         |                                    | 端口: 8080 | docker-3 10. | 0.0.4 8                            | 080 20   |

| 端口: | 8080 | docker-3 | 10.0.0.4 | 8080 | 20 |
|-----|------|----------|----------|------|----|
| 权重: | 20   | docker-1 | 10.0.0.2 | 8080 | 20 |
|     | 添加 » | docker-2 | 10.0.0.3 | 8080 | 20 |
|     | 《 移除 |          |          |      |    |

#### • 在 VPC 安全组中, 增加针对 8080 端口的入站规则

| ← 返回                                      | 网络 > VPC >         | docker(10.0.0.0  | 0/16) -  |        |       |         | 北京6区(VP  | C) 上海2区(VPC) |
|-------------------------------------------|--------------------|------------------|----------|--------|-------|---------|----------|--------------|
| • 子网                                      | +新建                | 🕤 复制安全组          | <u>─</u> |        |       |         |          |              |
| <ul> <li>路由</li> <li>互联网网关</li> </ul>     | 名称                 |                  |          |        | 安全组规则 | 数量      | 绑定云服务器数量 |              |
| • 隧道网关                                    | docker             |                  |          |        | 3     |         | 3        |              |
| ◎ 对等连接                                    | DefaultSG          |                  |          |        | 1     |         | 0        |              |
| <ul> <li>安全组(防火墙)</li> <li>ACL</li> </ul> | 安全组: dock<br>详情    | er<br>入站         | 规则 出站规则  | 云服务器信息 |       |         |          | ×            |
| Ξ                                         | ▲ 创建安全线<br>入站规则(从外 | 11規则<br>11前向云资源) | lê.      |        |       |         |          |              |
|                                           | 一协议                | 行为               | 起始端口 (?) | 结束端    | ](?)  | 源IP     | 备注       |              |
|                                           | ТСР                | 接受               | 80       | 80     |       | 0.0.0/0 |          |              |
|                                           | ТСР                | 接受               | 22       | 22     |       | 0.0.0/0 |          |              |

.

| 行为:   | 分许      | •    |         |   |
|-------|---------|------|---------|---|
| 11/1  | 7047    |      | ssh     |   |
| 协议:   | ТСР     | ٣    | http    |   |
| 起始端口: | 8080    |      |         |   |
| 结束端口: | 8080    |      | https   |   |
| 网段:   | 0.0.0.0 | / 0  | openvpn |   |
| 备注:   |         | (选填) | remote  |   |
|       |         |      | IP      |   |
|       |         |      |         | _ |
|       |         |      | 创建      |   |

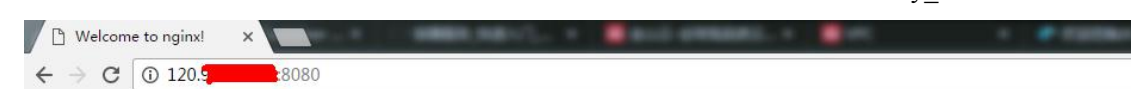

#### Welcome to nginx!

If you see this page, the nginx web server is successfully installed and working. Further configuration is required.

For online documentation and support please refer to <u>nginx.org</u>. Commercial support is available at <u>nginx.com</u>.

Thank you for using nginx.

# 使用 KS3 存储 docker 镜像

Docker Registry 是构建 docker 镜像仓库的核心组件, docker 官方提供了多种存储驱动, 使得用户可以把镜像存储到本地磁盘或者亚马逊 S3 等云储存服务上。

KS3(Kingsoft Standard Storage Service)是金山云提供的无限制、多备份、分布式的低成本存储空间服务,解决存储扩容、数据可靠安全以及分布式访问等相关复杂问题。

如果您想构建私有镜像仓库并且使用金山云对象存储(KS3)作为后端存储,请使用我们<u>定</u>制的 registry 镜像: ksyun/registry。详细的配置,请参考<u>配置文档</u>。

# 搭建企业级的镜像仓库

我们推荐您使用 Harbor,结合金山云 KS3 存储,构建企业级镜像仓库服务。

Harbor 是 VMware 中国研发中心开发的一款镜像仓库管理工具,提供了企业级用户需要的 用户管理、权限管理、镜像复制、LDAP/AD 支持等功能。

本节介绍了如何使用 KS3 + Harbor 搭建企业级镜像仓库。

### 安装 Docker

如果您还没有安装 docker,执行以下命令安装 Docker curl -fsSL https://get.docker.io | bash

#### 安装 docker-compose

默认的官方文档 安装命令如下:

curl -L https://github.com/docker/compose/releases/download/1.6.2/docker-compose-`uname -s`-`uname -m` > /usr/local/bin/docker-compose

#### 下载安装包

Harbor 发行版的安装包可以在 Github 下载,有在线(online)安装和离线(offline)安装两种安装方式选择。 以在线安装示例,通过 wget 命令下载,使用 tar 命令将其解压:

wget https://github.com/vmware/harbor/releases/download/0.4.5/harbor-online-installer-0.4.5.tgz tar -zxvf harbor-online-installer-0.4.5.tgz

### 配置 Harbor

Harbor 的常用配置参数主要存放在 harbor.cfg, 直接编辑 harbor.cfg 即可:

| vim harbor.ctg                   |                |
|----------------------------------|----------------|
| # 其配置信息如下                        |                |
| hostname = reg.yourdomain.com    | # Harbor 服务器域名 |
| ui_url_protocol = https          | # UI 组件访问协议    |
| email_server = smtp.mydomain.com | # email 服务器地址  |

```
# email 端口
email_server_port = 25
                                             # email 账号
email username = sample admin@mydomain.com
                                           # email 密码
email_password = abc
email_from = admin <sample_admin@mydomain.com> # email 发件人
email_ssl = false
                                          # 是否启用 SSL
harbor_admin_password = Harbor12345
                                           # Harbor 初始化管理员(admin)密码
auth_mode = db_auth
                                           # 权限管理模型(db_auth/ldap_auth)
                                            # ldap 地址
ldap_url = ldaps://ldap.mydomain.com
ldap_basedn = uid=%s,ou=people,dc=mydomain,dc=com # ldap 权限模型
db_password = root123
                                           # 数据库 管理员密码
self_registration = on
                                           # 是否打开自动注册
                                           # 是否启用压缩 js
use_compressed_js = on
max_job_workers = 3
                                           # 最大任务数
                                           # token 超时
token_expiration = 30
verify_remote_cert = on
                                           # 是否验证远程证书
                                           # 是否启用自定义证书
customize_crt = on
# 以下为自定义证书信息
crt_country = CN
crt_state = State
crt_location = CN
crt_organization = organization
crt_organizationalunit = organizational unit
crt_commonname = example.com
crt_email = example@example.com
```

### 配置后端存储到 KS3

在默认情况下,Harbor的镜像存储在本地磁盘/data/registry目录下。但是在生产环境中,出于高可用、高吞吐、安全可靠等因素,我们可能需要将镜像数据存储在 KS3、Ceph 等。

金山云提供了基于 Docker registry v2 封装了 KS3 驱动的官方镜像 ksyun/registry。该镜像提供了 Docker registry v2 和 KS3 的完美对接,通过该镜像,用户可以很方便将镜像仓库数据存储到 KS3 上。

使用 KS3 作为 Harbor 镜像仓库的后端存储, 你需要两步配置:

首先,修改 harbor/docker-compose 文件,修改 registry 模块,以支持 KS3 驱动的官方镜像。 regsitry:

```
image: ksyun/registry:latest # 修改为支持 KS3 驱动的镜像
container_name: registry
restart: always
volumes:
    # 此处注释掉 harbor 默认挂在本地目录 vlomues 的存储方式
```

```
# - /data/registry:/storage
- ./common/config/registry/:/etc/registry/
environment:
- GODEBUG=netdns=cgo
command:
["serve", "/etc/registry/config.yml"]
depends_on:
- log
logging:
driver: "syslog"
options:
syslog-address: "tcp://127.0.0.1:1514"
tag: "registry"
....
```

其次, 配置 template/registry/config.yml 文件, 修改 storage 模块, 为 KS3 的配置数据。

```
storage:
 cache: inmemory
 ks3:
  accesskey: "your ks3 accesskey" # KS3 的访问私钥
                                  # KS3 的访问秘钥
  secretkey: "your ks3 secretkey"
                                 #默认值 false,是否使用内网加速, true 代表使用内网加速, (高速,
  internal: false
不计流量)
  region: ks3-cn-beijing
                                  # 区域设置
  bucket : "your bucket name"
                                  # KS3 存储桶的名字
                                  # 默认值 false,是否对镜像数据加密
  encrypt: false
  secure: false
                                  # 默认值 false,是否使用 https (ssl)
                                  # 块大小
  chunksize: 5242880
  storage_page: /
                                  #存储路径
```

更多 KS3 存储配置,参见 Docker Registry KS3 存储驱动配置: https://github.com/softlns/distribution/blob/master/docs/storage-drivers/ks3.md。

#### 配置 HTTPS

```
创建 CA 证书
```

```
openssl req \
```

```
-newkey rsa:4096 -nodes -sha256 -keyout ca.key \
-x509 -days 365 -out ca.crt
```

#### 证书签名

```
openssl req \
    -newkey rsa:4096 -nodes -sha256 -keyout yourdomain.com.key \
    -out yourdomain.com.csr
```

#### 初始化 CA 信息

mkdir demoCA
cd demoCA
touch index.txt
echo '01' > serial
cd ..

#### 配置 Nginx

```
# 复制证书
cp registry.mritd.me.crt config/nginx/cert
cp ca/registry.mritd.me.key config/nginx/cert
# 备份配置
mv config/nginx/nginx.conf config/nginx/nginx.conf.bak
# 使用模板文件
mv config/nginx/nginx.https.conf config/nginx/nginx.conf
# 修改 nginx.conf 配置
server {
    listen 443 ssl;
    server_name harbordomain.com;
    ...
server {
    listen 80;
```

server\_name harbordomain.com;
rewrite ^/(.\*) https://\$server\_name:443/\$1 permanent;

### 安装并启动

配置完成后,执行 Harbor 提供的安装脚本(install.sh),来生成私有配置,在线安装版本会到 Docker Hub 拉取镜像,并启动 Harbor 服务。

sudo ./install.sh

#### 测试

#### 访问 Harbor UI

在浏览器中打开 http://reg.yourdomain.com/ , 以 admin 账号(初始账号/密码: admin/Harbor12345)登录,可以查看 Harbor 的控制面板。

#### 测试 docker client 登录、推拉镜像

在控制面板(Harbor UI)中创建一个项目 myproject, docker client 登录认证,并测试推送私 有镜像:

docker login reg.yourdomain.com

docker push reg.yourdomain.com/myproject/myrepo:mytag

#### 管理 Harbor 生命周期

你可以通过 docker-compose 工具来管理 Harbor 的生命周期,常用命令如下:

```
# 停止 Harbor
$ sudo docker-compose stop
Stopping harbor_proxy_1 ... done
Stopping harbor_ui_1 ... done
Stopping harbor_registry_1 ... done
Stopping harbor_mysql_1 ... done
Stopping harbor_log_1 ... done
Stopping harbor_jobservice_1 ... done
```

# 启动 harbor

```
$ sudo docker-compose start
Starting harbor_log_1
Starting harbor_mysql_1
Starting harbor_registry_1
Starting harbor_ui_1
Starting harbor_proxy_1
Starting harbor_jobservice_1
```

# 更新 Harbor 配置

\$ sudo docker-compose down

\$ vim harbor.cfg

\$ sudo install.sh

# 基于 Docker 的持续集成、持续交付

本节介绍了,如何通过 gitlab、jenkins 等基础服务来搭建持续集成、持续部署流水线。

#### 搭建基础服务

CI、CD 涉及的基础服务有:

- 代码仓库(以 Gitlab 示例)
- 镜像仓库(以搭建私有镜像仓库示例)
- 代码构建(以 Jenkins 示例)
- 容器集群(以 swarm 示例)

#### 代码仓库(构建 gitlab 服务)

GitLab 是一个利用 Ruby on Rails 开发的开源应用程序,实现一个自托管的 Git 项目仓库,可通过 Web 界面进行访问公开的或者私人项目;类似于 Github。

选一台主机以 docker 化的方式来搭建 Gitlab 服务。(已有私有 Gitlab 仓库或使用 Github,可跳过此步骤)

我们选择 Docker Hub 上的 sameersbn/gitlab 镜像来快速构建 Gitlab 服务。根据 sameersbn/docker-gitlab 给出的文档,我们需要启动三个容器组件:

```
# 启动 postgresql 容器
docker run --name gitlab-postgresql -d \
   --env 'DB_NAME=gitlabhq_production' \
   --env 'DB_USER=gitlab' \
   --env 'DB_PASS=password' \
   --env 'DB_EXTENSION=pg_trgm' \
   --volume /srv/docker/gitlab/postgresql:/var/lib/postgresql \
   sameersbn/postgresql:9.5-3
# 启动 redis 容器
docker run --name gitlab-redis -d ∖
   --volume /srv/docker/gitlab/redis:/var/lib/redis \
   sameersbn/redis:latest
# 启动 gitlab 容器
docker run --name gitlab -d ∖
   --link gitlab-postgresql:postgresql --link gitlab-redis:redisio \
   --publish 10022:22 --publish 10080:80 \
   --env 'GITLAB_PORT=10080' \
```

```
--env 'GITLAB_SSH_PORT=10022' \
```

```
--env 'GITLAB_SECRETS_DB_KEY_BASE=long-and-random-alpha-numeric-string' \
--env 'GITLAB_SECRETS_SECRET_KEY_BASE=long-and-random-alpha-numeric-string' \
--env 'GITLAB_SECRETS_OTP_KEY_BASE=long-and-random-alpha-numeric-string' \
--volume /srv/docker/gitlab/gitlab:/home/git/data \
sameersbn/gitlab:latest
```

测试:

执行 docker ps 命令查看容器运行状态。

浏览器访问 http://host:port, 查看 gitlab 网页能够正常打开,并设置 root 账号初始密码。

#### 镜像仓库(构建 Docker 私有仓库服务)

在 CI、CD 中, 需要一个 Docker 镜像仓库来存放每次构建的镜像。从镜像的安全、可靠、 访问速度等因素考虑, 搭建一个私有的镜像仓库, 对企业级开发和实践是很有必要的, 推荐 使用 KS3 <u>搭建高可用的企业级私有镜像仓库</u>。

如果仅为了测试,可以使用 registry 镜像搭建一个简单的仓库:

docker run -d --restart=always --name registry \
-v /mnt/docker/registry:/var/lib/registry -p 15000:5000 registry:2

测试:

执行 docker ps 命令查看容器运行状态。 测试镜像的推送/拉取(docker push/docker pull)

注: docker 私有镜像仓库 拉取/推送 失败,提示不能使用 http 连接。解决方法:

1、设置 https 访问,参见企业级镜像仓库的搭建。

2、在 docker 启动参数里添加--insecure-registry ip:port, 然后重启 docker。

#### 代码构建(构建 Jenkins 服务)

Jenkins 是基于 Java 开发的一种开源持续集成工具,具有开源,支持多平台和插件扩展,安装简单,界面化管理等特点。Jenkins 使用 job 来描述每一步工作,节点是用来执行项目的环境。Master 节点是 Jenkins job 的默认执行环境,也是 Jenkins 应用本身的安装环境。

由于 Jenkins 本身版本比较老,插件多,但许多插件缺少维护更新,加上本身环境比较陈旧, 且各工程之间插件依赖关系难以管理;因此建议使用 Docker 来搭建 Jenkins 服务。

在 Jenkins 容器中调用 docker 的方式有三种:

1、通常在单节点下,可将节点 docker 挂载到 docker 容器中,需添加如下参数:
 -v /var/run/docker.sock:/var/run/docker.sock -v \$(which docker):/usr/bin/docker

2、通常在集群中,可以使用 jenkins 的 docker 集群,连接到 Docker server REST API (http://master-ip:2375),需安装一下插件:

\* Docker plugin

\* Docker Commons Plugin

\* docker-build-step

3、通常在 jenkins 的集群中,插件的方式并不是很方便,仍然需要在 shell 中执行 docker 命 令,这时候可以使用 DinD (Docker- in-Docker)的方式来构建 jenkins 服务,参见 Github 项 目 <u>https://github.com/jpetazzo/dind</u>。

这里我们使用单节点的方式,使用 Docker Hub 上金山云的 ksyun/jenkins 镜像来构建 jenkins 服务:

```
docker run docker run -d -p 8080:8080 \
    --name jenkins --restart=always
    -v /mnt/jenkins_home:/var/jenkins_home \
    -v /var/run/docker.sock:/var/run/docker.sock
    --env 'DOCKER_SOCKET=/var/run/docker.sock' \
    --env 'DOCKER_GROUP=dockerhost' \
    --env 'DOCKER_HOST=unix:///var/run/docker.sock' \
    --env 'JENKINS_USER=jenkins' ksyun/jenkins
```

测试: 执行 docker ps 命令查看容器运行状态。 在浏览器,打开 http://ip:port,进入 jenkins。

#### 容器集群(构建 Docker Swarm 集群)

#### 详见创建 Swarm

### Demo: 基于 CI、CD 的 Flask 项目

以上,我们搭建了基于 Docker 的 CI、CD 的基础服务,下面我们创建一个 Flask 项目的 Demo 来测试下:

- 在 gitlab 创建 python-hello-world 项目仓库
- clone 项目,本地开发
- 配置 jenkins
- 触发构建

#### Gitlab 上新建项目

在 gitlab 创建 python-hello-world 项目仓库。

|       |        | Р                             |  |
|-------|--------|-------------------------------|--|
|       |        |                               |  |
|       | pyth   | on-hello-world 🛛              |  |
| <br>1 |        |                               |  |
| <br>0 | HIIP - | http://localnost/root/pvthon- |  |

#### 本地开发

编写 Flask 应用 创建 app.py from flask import Flask app = Flask(\_\_name\_\_) @app.route('/') def hello\_world(): return "Hello World! <br/> version: v1 author: lain" if \_\_name\_\_ == '\_\_main\_\_': app.run(host="0.0.0", port=5000)

创建 requirements.txt flask

#### 编写 Dockerfile

From python:2.7
MAINTAINER lain
ADD . /app
WORKDIR ./app
RUN pip install -r requirements.txt
EXPOSE 5000
CMD ["python", "/app/hello.py"]

#### 创建构建部署脚本 build\_deploy.sh

#!/bin/bash
#build in jenkins
# docker 私有仓库的地址
REG\_URL=10.0.0.4:15000
# swarm 集群 manage 节点的地址
SWARM\_MANAGE\_URL=tcp://10.0.0.2:2375
# service 名称
SERVICE\_NAME=\$JOB\_NAME
# 根据时间生成 tag
TAG=\$REG\_URL/\$JOB\_NAME:`date +%y%m%d-%H-%M`
# 使用项目目录下的 Dockerfile 文件打包
docker build -t \$TAG \$WORKSPACE/.

```
docker push $TAG

docker rmi $TAG

# 创建或更新服务

if docker -H $SWARM_MANAGE_URL service ls | grep -i $SERVICE_NAME; then

docker -H $SWARM_MANAGE_URL service update $SERVICE_NAME --image $TAG

else

docker -H $SWARM_MANAGE_URL service create --name $SERVICE_NAME --replicas 3 -p 15000:5000 $TAG

Fi
```

#### 配置 Jenkins

在 Jenkins 上创建一个 python-hello-world 项目,选择自由风格即可:

| 😰 Jenkins           |                  |                   | 风查找                                                                              |       |
|---------------------|------------------|-------------------|----------------------------------------------------------------------------------|-------|
| Jenkins 🕨           |                  |                   |                                                                                  |       |
| 쓸 新建                |                  | Item名称            | python-hello-world                                                               |       |
| 鵗 用户                |                  | ● 构建-             | 一个自由风格的软件项目                                                                      |       |
| 🥏 任务历史              |                  |                   | 这是Jenkins的主要功能.Jenkins将会结合任何SCM和任何构建系统来构建你的项目, 甚至可以构建软件                          | 以外的系  |
| 💥 系统管理              |                  | ◎ 构建-             | 一个maven项目                                                                        |       |
| Credentials         |                  | Cutor             | 构建一个maven项目.Jenkins利用你的POM文件,这样可以大大减轻构建配置.                                       |       |
| 🍓 My Views          |                  | © Exter           | THAI JODD<br>这个类型的任务允许你记录执行在外部Jenkins的任务,任务甚至运行在远程机器上这可以让Jenkins作:<br>个文档查看详细内容. | 为你所有目 |
| 构建队列                | -                | ○ 构建-             | 一个多配置项目                                                                          |       |
| 队列中没有构建任务           |                  |                   | 适用于多配置项目,例如多环境测试,平台指定构建,等等.                                                      |       |
| 构建执行状态              | -                | ок                |                                                                                  |       |
| 1 空闲                |                  |                   |                                                                                  |       |
| 2 空闲                |                  |                   |                                                                                  |       |
| 殳置 git:             |                  |                   |                                                                                  |       |
| 源码管理                |                  |                   |                                                                                  |       |
| None                |                  |                   |                                                                                  |       |
| CVS                 |                  |                   |                                                                                  |       |
| CVS Projectset      |                  |                   |                                                                                  |       |
| Git<br>Repositories |                  |                   |                                                                                  |       |
| repositories        | Repository URL   | http://192.168.4  | 40.129:10080/root/python-hello-world.git                                         |       |
|                     | Credentials      | - none -          | •                                                                                | í.    |
|                     |                  |                   |                                                                                  | 1     |
|                     |                  | e Add             |                                                                                  | (?)   |
|                     |                  |                   | 高级                                                                               |       |
|                     |                  |                   | Add Repository Delete Repository                                                 |       |
|                     |                  |                   |                                                                                  | 52    |
| Branches to build   | Branch Specifier | (blank for 'any') | */mostor                                                                         | 0     |
|                     |                  |                   | Thiaster                                                                         |       |
|                     |                  |                   | Add Branch Delete Branch                                                         |       |
| 源码库浏览器              | (自动)             |                   |                                                                                  | • 🕐   |
|                     |                  |                   |                                                                                  |       |
|                     |                  |                   |                                                                                  |       |
| 保存应用                | 1                |                   |                                                                                  |       |

设置构建触发器,这里设置每分钟拉取一次,也可设置 gitlab hook:

| 构建触发器             |                                                                           |                                        |
|-------------------|---------------------------------------------------------------------------|----------------------------------------|
| 🔲 触发远程构建(         | (例如,使用脚本)                                                                 | 0                                      |
| Build after other | er projects are built                                                     | 0                                      |
| Build periodica   | dly                                                                       | 0                                      |
| Poll SCM          |                                                                           | 0                                      |
| 日程表               | •••••                                                                     |                                        |
|                   |                                                                           | 0                                      |
|                   |                                                                           |                                        |
|                   | Do you really mean "every minute" when you say "* * * * * "? Perhaps hour | you meant "H * * * *" to poll once per |
| Ignore post-comm  | hit hooks                                                                 | 0                                      |

设置构建需要执行的脚本,这里设置成 build\_deploy.sh:

| Execute | shell                                     | 0 |
|---------|-------------------------------------------|---|
| Command | <pre>sh \$WORKSPACE/build_deploy.sh</pre> |   |
|         |                                           |   |

#### 触发 CI、CD

推送到代码到 gitlab 的 master 分支,然后可在 jenkins console 查看到构建集成和部署的信息。

-, J. Successfully installed Jinja2-2.8 MarkupSafe-0.23 Werkzeug-0.11.11 click-6.6 flask-0.11.1 itsdangerous-0.24 [91mYou are using pip version 8.1.2, however version 9.0.1 is available. You should consider upgrading via the 'pip install —upgrade pip' command. [Om ---> b3abf3f55f6c Removing intermediate container 7cb13d944ed2 Step 6 : EXPOSE 5000 ---> Running in 6d3141eb9752 ----> 892407930e3b Removing intermediate container 6d3141eb9752 Step 7 : CMD python /app/hello.py ---> Running in f29cb8dd57be ---> e0afe0be0eac Removing intermediate container f29cb8dd57be Successfully built eOafeObeOeac The push refers to a repository [10.0.0.4:5000/python-hello-world] 230952785ef3: Preparing 30a7e9b72alf: Preparing 79ae05a40127: Preparing 160abe12c7c6: Preparing 58f7a855e280: Preparing 787c930753b4: Preparing 9f17712cbaOb: Preparing 223c0d04a137: Preparing fe4c16cbf7a4: Preparing 787c930753b4: Waiting 9f17712cbaOb: Waiting 223c0d04a137: Waiting fe4c16cbf7a4: Waiting 30a7e9b72a1f: Pushed 79ae05a40127: Pushed 230952785ef3: Pushed 58f7a855e280: Pushed 160abe12c7c6: Pushed 223c0d04a137: Pushed fe4c10cbf7a4: Pushed 9f17712cbaOb: Pushed 787c930753b4: Pushed 161118-07-46: digest: sha256:f473d34889b0bbb8e7cbd19cfe7ab7c51027a7e0c7b2af0b1e1e0c44d771d811 size: 2220 Untagged: 10.0.0.4:5000/python-hello-world:161118-07-46 Untagged: 10.0.0.4:5000/python-hello-world@sha256:f473d34889b0bbb8e7cbd19cfe7ab7c51027a7e0c7b2af0b1e1e0c44d771d811 Deleted: sha256:e0afe0be0eac86d317d03aa1f105f268ed114f830b91e1384349cb4305f7bcf0 Deleted: sha256:892407930e3b500ad79c728f89c5d6110652578d0635bf1a6de245d134734ea0 Deleted: sha256:b3abf3f55f6ccdf4d6a9c6119ebb556a8a5388f0813e8361ebf7da77ea2e35ed Deleted: sha256:0d607ce2febc8654a07d2d326195abeeb63974b666c67c93d81b0e60bb510733 1phb6uxst5qfq68kdg0sr5ojg Finished · SUCCESS

#### 访问测试

在 swarm 集群主节点上查看当前 service:

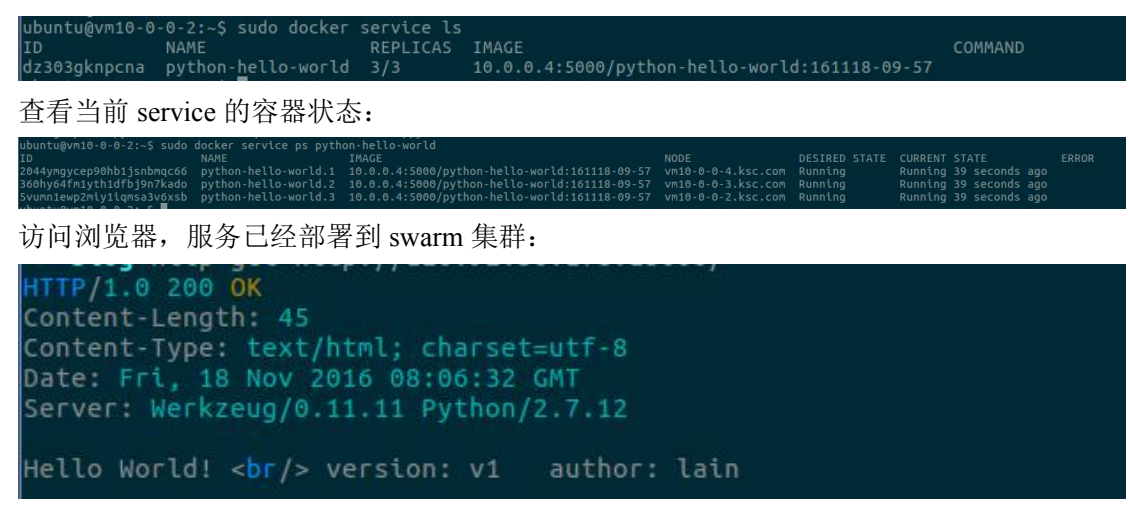

更新代码版本,并推送到代码仓库 gilab:

from flask import Flask

```
app = Flask(__name__)
@app.route('/')
def hello_world():
    return "Hello World! <br/> version: v2 author: lain"
if __name__ == '__main__':
    app.run(host="0.0.0.0", port=5000)
```

等待 2 分钟,可以在 jenkins 查看到新的构建是否成功。 在 master 节点查看 service 的容器状态:

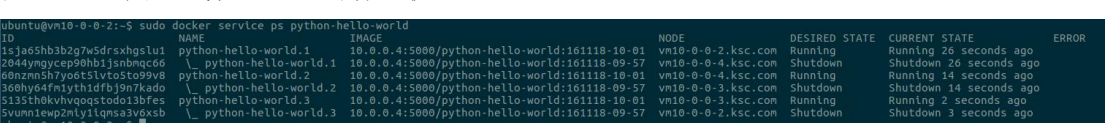

访问浏览器:

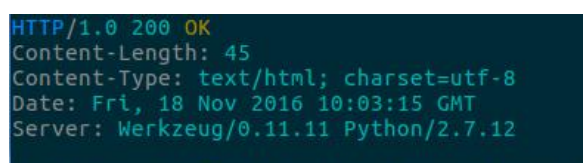

Hello World! <br/> version: v2 author: lain